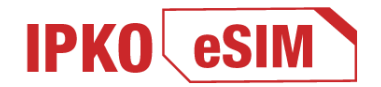

### IPKO eSIM – Nova tehnologija za novi svet

Nova IPKO eSIM tehnologija je digitalna SIM kartica koja je integrisana kao softver u vaš uređaj i koja zamenjuje standardnu SIM karticu. Ova usluga je namenjena IPKO korisnicima.

IPKO eSIM je dostupan svim novim i postojećim korisnicima IPKO mobilne mreže.

Aktivacija se vrši putem interneta - brzo, jednostavno i potpuno sigurno skeniranjem QR koda i to je to.

### Jeste li naš korisnik ili nam se želite pridružiti? Sve što vam treba je uređaj koji podržava eSIM tehnologiju.

Posetite jednu od naših najbližih IPKO prodavnica i zatražite aktivaciju vašeg broja kod IPKO-a ili zamenu vaše trenutne kartice sa IPKO eSIM.

Nakon što ispunite vaš zahtev u jednoj od naših prodavnica, dobićete QR kod za aktivaciju IPKO eSIM\*.

\*Kod i uputstva možete dobiti i putem: e-mail adrese, Webselcare-a ili aplikacije MyIPKO.

## 1. PREUZMITE QR KOD ZA IPKO eSIM

Povežite svoj mobilni telefon na dostupnu Wi-Fi mrežu. Procedura preuzimanja eSIM profila je šifrirana i zaštićena sigurnosnim certifikatima, tako da se aktivacija može obaviti bezbrižno preko Wi-Fi mreže. Novi IPKO eSIM profil će se automatski preuzeti na vaš uređaj.

## 2. SKENIRANJE I KONFIGURACIJA QR KODA ZA IPKO eSIM

Pre skeniranja QR koda za aktivaciju IPKO e-sim-a morate slediti neke korake na svom uređaju\*:

#### Za Android:

- 1. Idite na odeljak "Postavke" (Settings);.
- 2. Odaberite opciju "Veze" (Connections);.
- 3. Pronadite odeljak "Upravitelj SIM kartice" (SIM card manager).
- 4. Kliknite na "Dodaj mobilne planove" (Add mobile plans).
- 5. Odaberite opciju "Skeniraj IPKO eSIM QR kod" (Scan IPKO eSIM code).
- 6. Skenirajte QR kod i unesite PIN kod.
- 7. Potvrdite "Da" (Yes)

Tada će se eSIM profil automatski instalirati na vaš uređaj i bićete registrovani na mobilnoj mreži IPKO

# Za IOS (iPhone) operativni sistem:

- 1. Idite na odjeljak "Postavke" (Settings).
- 2. Odaberite opciju "Mobilni podaci" (Mobile data ili Cellular).
- 3. Kliknite na "Dodaj plan podataka" (Add Data Plan) ili "Dodaj esim" (Add esim)
- 4. Kliknite "Nastavi" (Continue)
- 5. Skenirajte QR kod i unesite PIN kod.

Tada će se eSIM profil automatski instalirati na vaš uređaj i bićete registrovani na mobilnoj mreži IPKO.

#### \*Važna napomena:

Procedura za preuzimanje eSIM profila može se neznatno razlikovati u zavisnosti od proizvođača i modela uređaja. Stoga će ponekad biti potrebno proveriti uputstva za vaš telefon za korake podešavanja eSIM-a.

\*\*Da biste koristili mobilne usluge, prvo morate obaviti "prvi poziv za aktivaciju".

Nakon što ispratite uputstva i skenirate QR kod, novi IPKO eSIM profil će se pojaviti na vašem uređaju.

## KOLIKO PUTA MOŽETE POKUŠATI SKENIRATI QR KOD ZA IPKO eSIM?

Imate do 5 pokušaja da skenirate QR kod da biste instalirali IPKO eSIM profil na svoj uređaj. Nakon 5 neuspešnih pokušaja da instalirate eSIM profil na svoj telefon, morate podneti zahtev za novi eSIM/QR kod.

U slučaju da propustite priliku da aktivirate/preuzmete eSIM profil na svom uređaju, tada ćete moći:

- da ponovo postavite standardni SIM na uređaj.
- da se prijavite se za novi QR kod

# POSTUPAK ZA PREUZIMANJE NOVOG eSIM PROFILA/QR KOD

U slučaju da je vaš IPKO eSIM profil izbrisan sa vašeg uređaja (ili u slučaju da je uređaj oštećen, izgubljen, imate eSIM profil na uređaju i želite da promenite ili niste prvo instalirali eSIM profil na svoj uređaj pokušavajući da skenirate QR kod više od 5 puta), nećete moći ponovo da koristite QR kod za preuzimanje IPKO eSIM profila.

U tom slučaju vam je potreban novi eSIM profil/QR kod koji će obezbediti IPKO.

Morate posetiti jednu od prodavnica IPKO-a gde je nakon popunjavanja zahteva za ponovno aktiviranje i dobićete eSIM profil/QR kod za aktivaciju (u štampanom formatu) zajedno sa uputstvima za konfiguraciju za IPKO eSIM.

\*Kod i uputstva možete dobiti i putem: email adrese.

**Za preduzeća**- Primenjuju se standardne procedure. Gde će osoba ovlašćena od strane preduzeća potpisati ugovor i dobiti QR kod za IPKO eSIM.

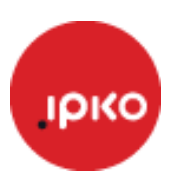